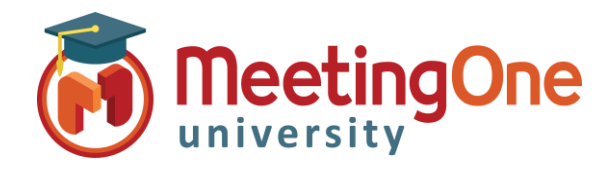

## Activer l'enregistrement de sauvegarde audio

Veuillez suivre les étapes ci-dessous afin d'activer l'enregistrement de sauvegarde audio sur le pont téléphonique de MeetingOne, et ainsi le démarrer automatiquement lorsque l'enregistrement de la salle de réunion est lancé depuis Adobe Connect. Cet enregistrement audio ne sera disponible que pendant une durée de 30 jours.

- 1. Un administrateur devra se connecter au compte Adobe Connect
- 2. Cliquez sur l'onglet Administration
- 3. Cliquez sur le lien Conformité et Contrôle
- 4. Cliquez sur le lien Enregistrements et avis
- 5. Sous la section **Enregistrer le son de la réunion sur le pont des fournisseurs de téléphonie**, cochez la case relative à **MeetingOne EMEA**, puis cliquez sur le bouton Enregistrer.

| Accueil   Contenu   Formation   Réunions   Séminaires   Evénements   Rapports   Administration   Mon profil                                                                                                    |            |
|----------------------------------------------------------------------------------------------------|------------|
| Compte   Utilisateurs et Groupes   Fournisseurs audio   Personnalisation Conformité et contrôle Tableau de bord administra                                                                                                    | if         |
|                                                                                                    |            |
| sestion des modules I Partager les paramètres I Enregistrements et avis I Paramètres de formation I Suivi de l'engagement I Paramèt                                                                                                    | res avancé |
| Enregistrements et avis                                                                                                    |            |
| Ces paramètres seront appliqués à toutes les réunions pour ce compte.                                                                                                    |            |
|                                                                                                    |            |
|                                                                                                    |            |
| Ne jamais enregistrer de réunion (désactivé)                                                                                                    |            |
| □ Activer les transcriptions de conversation                                                                                                    |            |
| □ Activer l'avis de conformité                                                                                                    |            |
| Cet avis invite les utilisateurs à accepter les conditions d'utilisation de la réunion avant d'y prendre part.                                                                                                    |            |
| Avis (1 500 caractères maximum) :                                                                                                    |            |
| Apercu                                                                                                    |            |
|                                                                                                    |            |
|                                                                                                    |            |
| Enragistrar la con da la réunion cur la pont das fournissaurs da téléphonia                                                                                                    |            |
| Sélectionnez le ou les fournisseurs de téléphonie pour lesquels un enregistrement doit également être stocké sur le pont audio correspondant. (Par défaut, l'enregistrement s'effectue uniquement par l'intermédiaire de la fonctionnalité Universal Voice pour ces fournisseurs) : |            |
| MeetingOne EMEA                                                                                                    |            |
| ☐MeetingOne Amérique du Nord                                                                                                    |            |
| Remarque : les modifications apportées à ces paramètres prendront effet immédiatement pour toutes les nouvelles sessions de réunic<br>peut que certains paramètres désactivent des fonctionnalités ou suppriment des données (l'historique du module, par exemple) préser           | n. Il se   |